FOR VENDOR

# STANDARD OPERATING PROCEDURE FOR VENDOR REGISTRATION SYSTEM

# **GUJARAT URJA VIKAS NIGAM LIMITED**

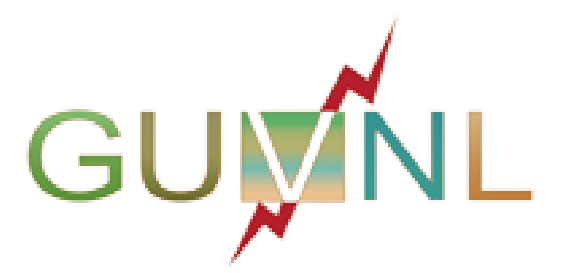

January 2024

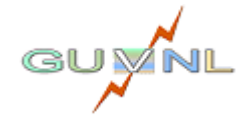

Page **1 | 23** 

# Purpose

For real-time status updates, increasing transparency for both vendors and employee.

# Procedure

The System can be accessed at <u>https://vms.guvnl.com</u>. [For better resolution, please use latest version of chrome/Firefox/edge browser].

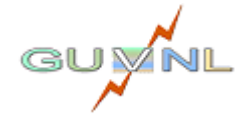

# **Table of Contents**

| 01: Login                        | 04 |
|----------------------------------|----|
| 02: Sign Up                      | 07 |
| 03: Home                         |    |
| 04: New Registration             | 09 |
| 05: Draft                        | 11 |
| 06: Payment Pending              | 13 |
| 07: Document Missing             | 14 |
| 08: Query                        | 16 |
| 09: Inspection Required          | 17 |
| 10: Re-Inspection Charge Payment | 18 |
| 11: Re-Inspection                | 20 |
| 12: In Approval                  | 21 |
| 13: Registered                   | 22 |
| 14: Logout                       | 23 |

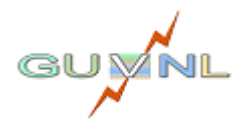

# 01: LOGIN

• Opening the above URL <u>http://vms.guvnl.com</u> will open Login Page as below.

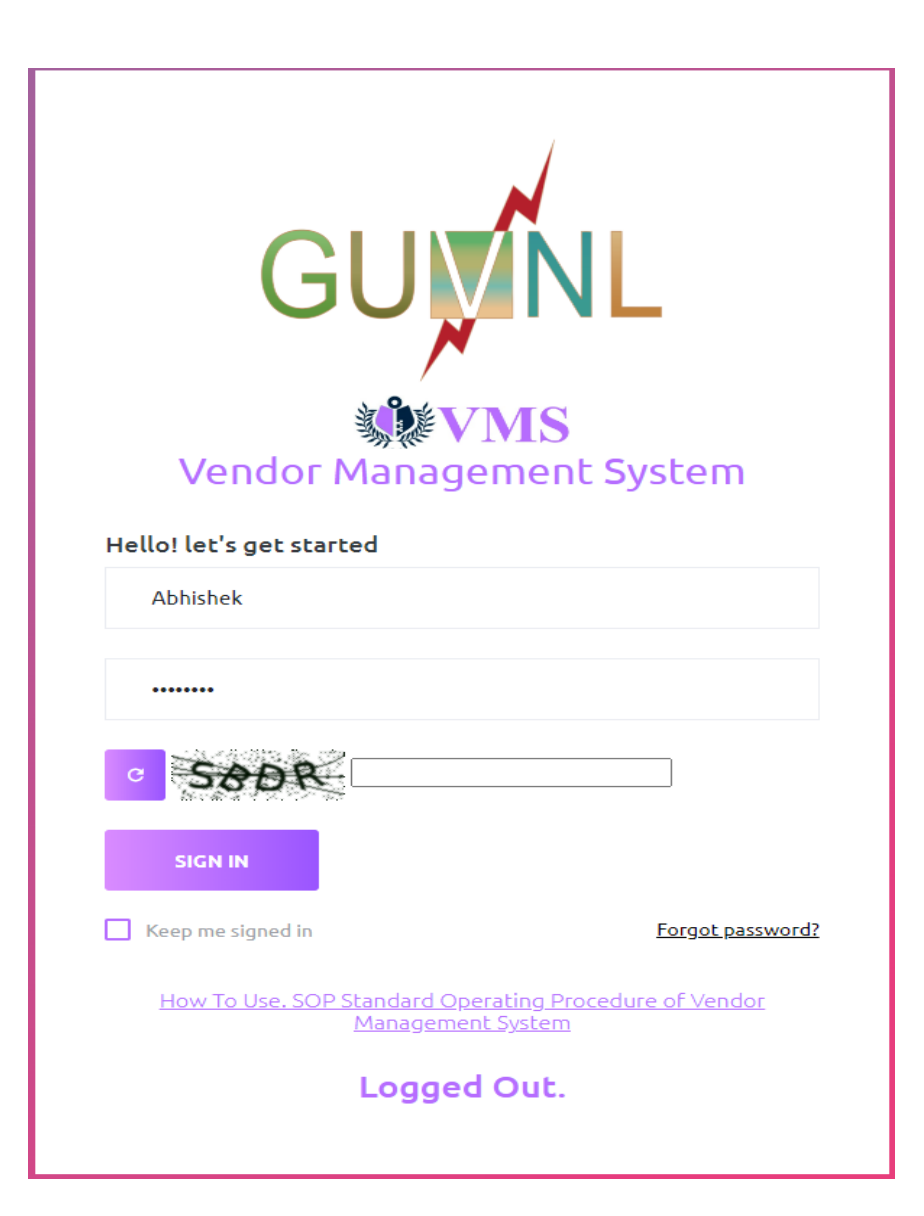

## **Procedure:**

- Enter Username and Password.
- Enter Captcha
- Click on 'Sign button.

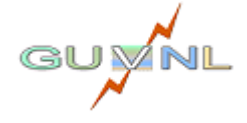

Page 4 | 23

wed 17-01-2024 17:48 no-reply-vms@gebmail.com VMS Login OTP 17/01/2024

To abhisheknair.guvnl@gebmail.com

944641 is OTP for sign in to GUVNL Vendor Management System.

This OTP is valid for 10 minutes only. Do not share it with anyone.

If you did not initiate this, please change your password to secure your account.

Team GUVNL.

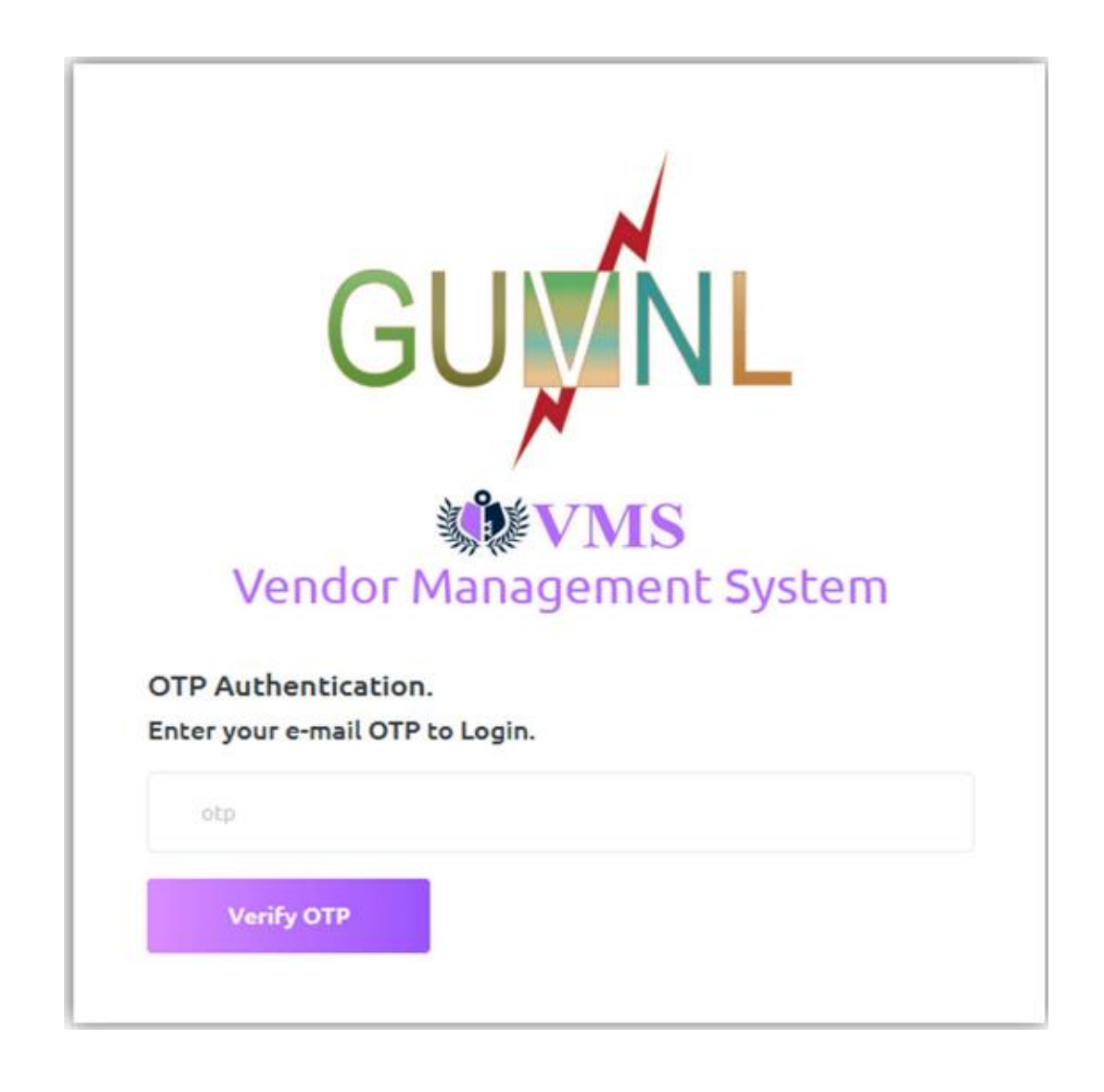

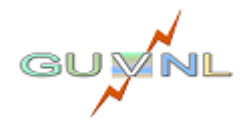

Page 5 | 23

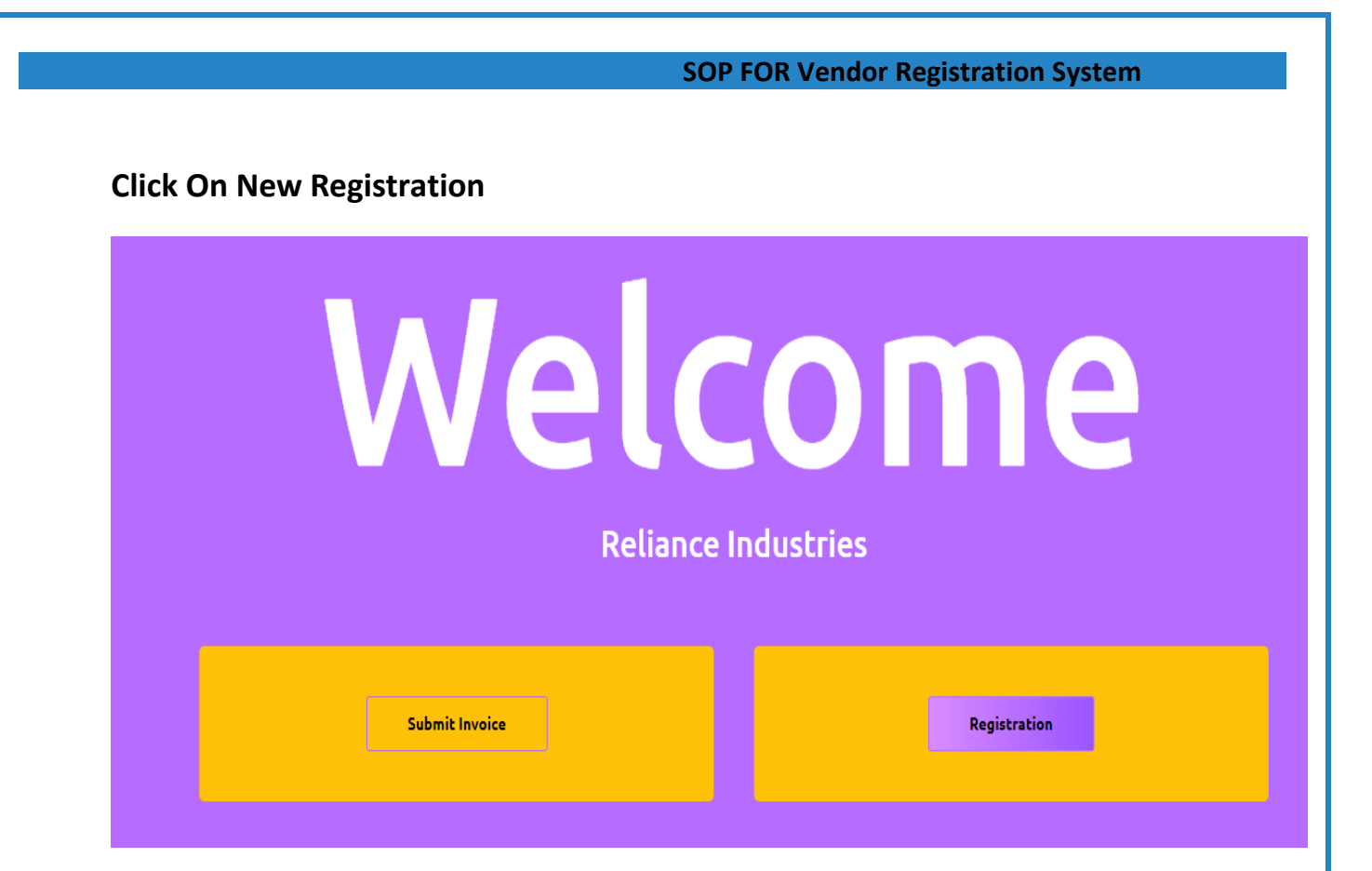

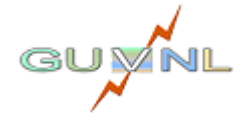

Page 6 | 23

# 02: SIGN UP

|                 | GUVIL                                                                      |
|-----------------|----------------------------------------------------------------------------|
| 書               | <b>VMS</b>                                                                 |
| <b>N∉</b><br>Un | ew Here, Want Ease Of Doing Business ?<br>ite With Us In One Step Sign Up. |
|                 | Name                                                                       |
|                 | Username                                                                   |
|                 | Email                                                                      |
|                 | Password                                                                   |
|                 | Confirm Password                                                           |
|                 | I agree to all Terms & Conditions                                          |
|                 | SIGN UP                                                                    |
|                 | Already base as account? Login                                             |

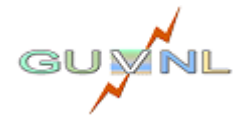

|                                   |                                   |                                                                                                    | dor Registration System |                       |
|-----------------------------------|-----------------------------------|----------------------------------------------------------------------------------------------------|-------------------------|-----------------------|
|                                   |                                   | JOF TON VEH                                                                                                    | add Registration System |                       |
|                                   |                                   |                                                                                                    |                         |                       |
| GUUNL                             | VENDOR REGISTRATION               | Se Contraction of the second second s |                         | Welcome RII<br>Log Ou |
| Home New Registration             |                                   |                                                                                                    |                         |                       |
| Enter App Number for Status       |                                   |                                                                                                    |                         |                       |
| Status wise Applications Count    |                                   |                                                                                                    |                         |                       |
| Draft (3)                         |                                   |                                                                                                    |                         |                       |
| Payment Pending (1)               |                                   |                                                                                                    |                         |                       |
| Document Receive Pending (1)      |                                   |                                                                                                    |                         |                       |
| Document Missing (0)              |                                   |                                                                                                    |                         |                       |
| Document Verification Pending (0) |                                   |                                                                                                    |                         |                       |
| Query (0)                         |                                   |                                                                                                    |                         |                       |
| Issue-Resolved (0)                |                                   |                                                                                                    |                         |                       |
| Inspection Required (0)           |                                   |                                                                                                    |                         |                       |
| Re-Inspection Charge Payment (0)  |                                   |                                                                                                    |                         |                       |
| Re-Inspection Report (1)          |                                   |                                                                                                    |                         |                       |
| Re-Inspection Failed (0)          |                                   |                                                                                                    |                         |                       |
| In Approval (2)                   |                                   |                                                                                                    |                         |                       |
| Registered (4)                    |                                   |                                                                                                    |                         |                       |
|                                   |                                   |                                                                                                    |                         |                       |
|                                   |                                   |                                                                                                    |                         |                       |
|                                   | Colored Hile Misson Limited Conde | D. 1174 DI                                                                                                    | and India               |                       |

- This is the Home page of Vendor Registration System. We can navigate through desired pages from Home page. Below are the Main Menu options.
  - Home
  - New Registration
  - Logout
- In Side Bar Menu displays shows the status of the Application
- Status are as below.

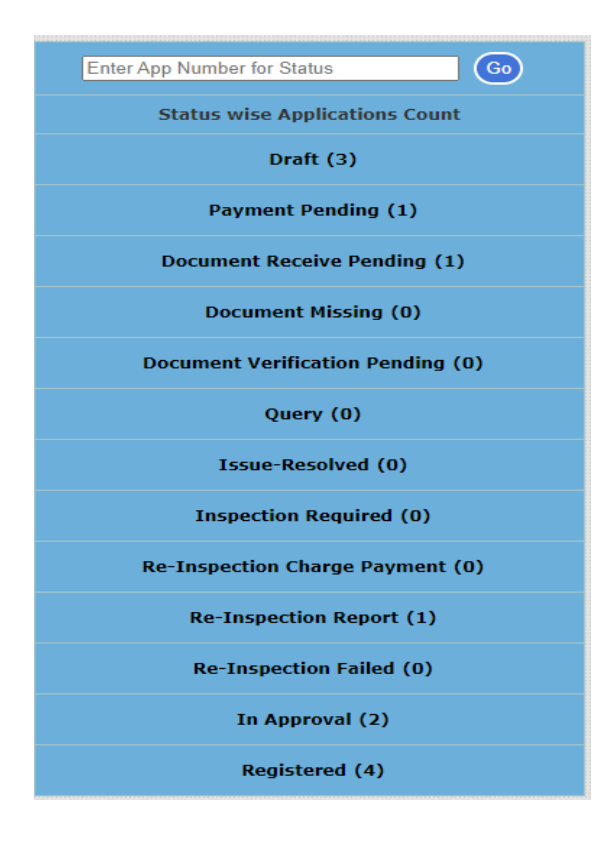

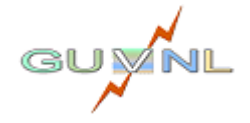

# • 04: New Registration

#### **SOP FOR Vendor Registration System**

## Navigation:

Navigation Path: New Registration

# **Overview:**

• The first step in creating an application is to select the company and your factory location. Based on your choices, the system will determine the appropriate company for your registration.

# Procedure:

• By clicking on 'New Registration it will display below form.

| GUUNL                 |                                                                                                    | Welcome<br>Log |
|-----------------------|----------------------------------------------------------------------------------------------------|----------------|
| Home New Registration |                                                                                                    |                |
|                       |                                                                                                    |                |
|                       |                                                                                                    |                |
|                       | Decide Company for Registration                                                                             |                |
|                       |                                                                                                    |                |
|                       | Select Items For : - Item Specific to Discoms(Excluding 22 KV Item) 🗸                                       |                |
|                       | Select Factory Location : .                                                                                 |                |
|                       |                                                                                                    |                |
|                       |                                                                                                    |                |
|                       | Next >>                                                                                                    |                |
|                       |                                                                                                    |                |
|                       |                                                                                                    |                |
|                       |                                                                                                    |                |
|                       |                                                                                                    |                |
|                       | Gujarat Urja Vikas Nigarn Limited, Sardar Patel Vidvut Bhavan, Race Course, Vadodara 390 007 Gujarat. India |                |
|                       | Vendor Registration System   Powered By GUVNL IT Team                                                       |                |
|                       |                                                                                                    |                |

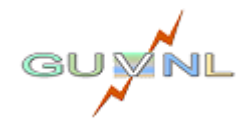

- Upon submission, you will be redirected to the application form. Your application will be registered with the company "XXXXX" and assigned a Temporary Application Number, which is XX.
- The Status of your application is "Draft';

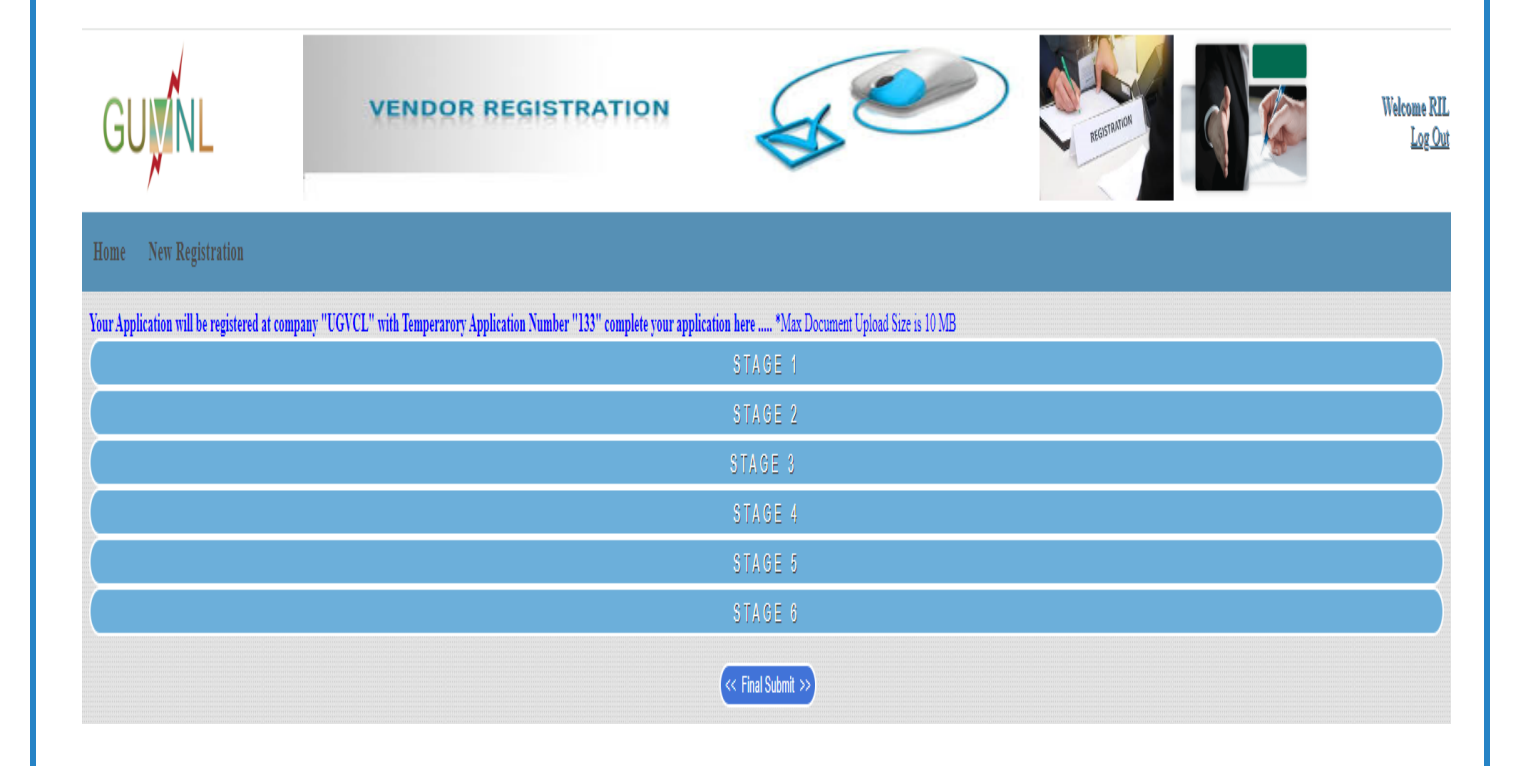

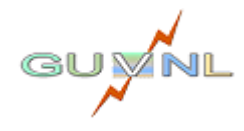

# 05: Draft

# Navigation:

Navigation Path: Home -> Draft

# **Overview:**

 In this step, you need to complete the application by providing the required information and uploading the relevant documents as instructed in the application form. Ensure that you fill out all six stages before proceeding to the final submission.

# **Procedure:**

• By clicking on 'Draft it will display form.

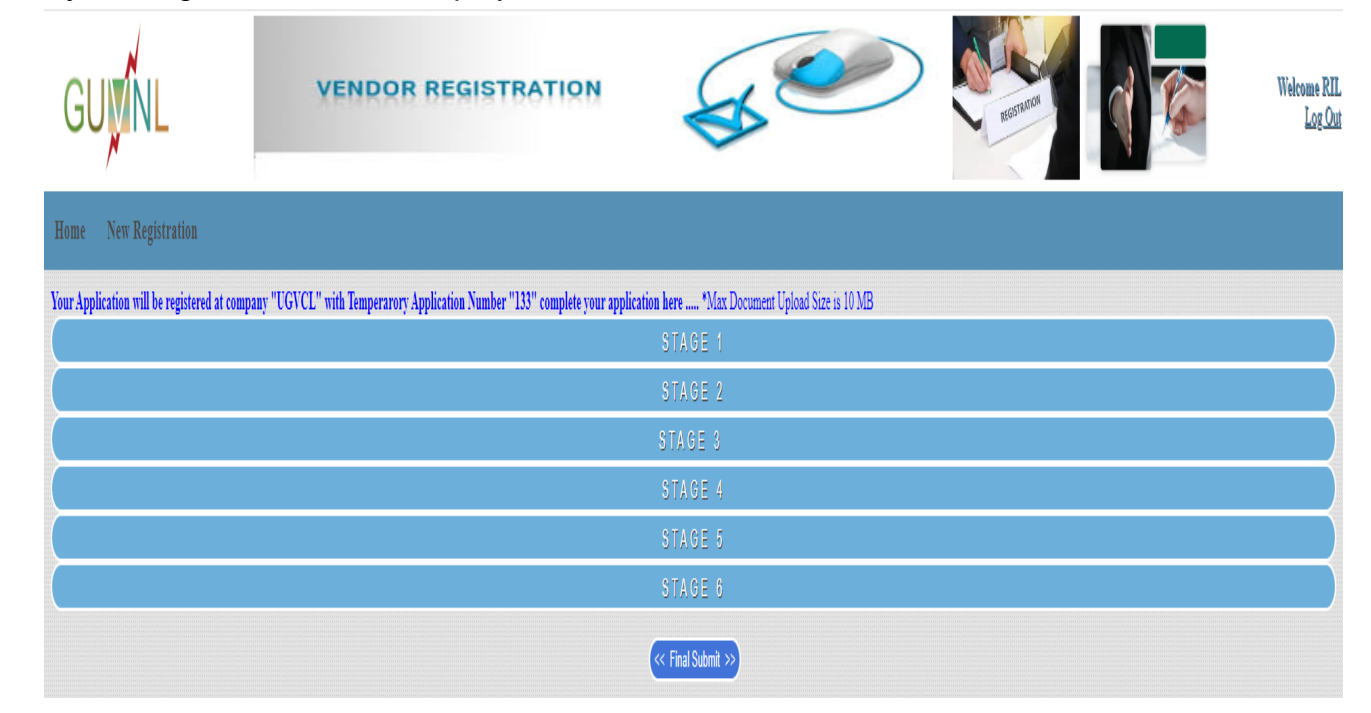

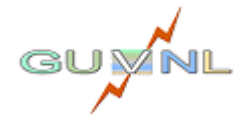

|                                                                                                    |                                           |                           |                                                       | SOP F                                 | OR Vendor                  | Registra    | tion System |                        |
|----------------------------------------------------------------------------------------------------|-------------------------------------------|---------------------------|-------------------------------------------------------|---------------------------------------|----------------------------|-------------|-------------|------------------------|
|                                                                                                    |                                           |                           |                                                       |                                       |                            |             |             |                        |
|                                                                                                    | OR REG                                    | ISTRATI                   | ON                                                    | Se .                                  |                            | REGISTATION |             | Welcome RIL<br>Log Out |
| Home New Registration                                                                                                    |                                           |                           |                                                       |                                       |                            |             |             |                        |
| Your Application will be registered at company "UGVCL" with Temperarory Application                                                                          | n Number "133" complet                    | e your application here . | *Max Document Upload                                  | Size is 10 MB<br>S T A G F - 1        |                            |             |             |                        |
| Your Temp. Application Number<br>Name of the Furn"<br>Year of Establishment"<br>The date of commencement of commercial production"<br>PAVTN N'unsher#        | 133<br>Firm Name<br>Year of Establishment |                           |                                                       | Chonse file. No file rhosen           | (Attach cartified conv)    |             |             |                        |
| GST Number*                                                                                                    |                                           |                           |                                                       | Choose file No file chosen            | (Attach certified copy)    |             |             |                        |
| Whether registered with other Power Utilities DGS&D, Other Gort. and Semi-Gort Deptt.<br>and validity thereof. (attach a copy such Registration Certificate) | Name of<br>Utility/Organization           | Valid Up to               | Attach<br>(Copy of Registra<br>Choose file No file of | nent<br>ion Certificate)<br>hosen Add |                            |             |             |                        |
| Whether unit is Micro and Small Scale Industrial (manufacturing) Units and registered<br>under Small Scale Industries of Guiseat State?                      | No 🗸                                      |                           |                                                       |                                       |                            |             |             |                        |
| SSI Registration                                                                                                    | Certificate No.                           | Choose file No file chos  | en (Notarized                                         | Copy)                                 |                            |             |             |                        |
| Value of Plant and Machinery in case of SSI units (₹ in Lakh)                                                                                                |                                           | Year of assessment.       |                                                       |                                       | _                          |             |             |                        |
|                                                                                                    | Certificate                               | Selection                 | Certificate No.                                       | (Notarized Copy)                      |                            |             |             |                        |
|                                                                                                    | UDYOG/UDYAM                               | No 🗸                      |                                                       | Choose file No file chosen            |                            |             |             |                        |
| NSIC/ DGS&D/ CSPO/UDYOG/ UDYAM Certificate No.                                                                                                    | NSIC                                      | No 🗸                      |                                                       | Choose file No file chosen            |                            |             |             |                        |
|                                                                                                    | DGS&D                                     | No 🗸                      |                                                       | Choose file No file chosen            | -                          |             |             |                        |
|                                                                                                    | CSPO                                      | No ¥                      |                                                       | Choose file No file chosen            | -                          |             |             |                        |
|                                                                                                    | Selection                                 | Registration No.          | Registration Date                                     |                                       |                            |             |             |                        |
| Firm Registration*                                                                                                    | Company Act 💙                             |                           |                                                       | Choose file. No file chosen           |                            |             |             |                        |
| Factory License No (Notarized Copy)                                                                                                    | sumpeti ma v                              | Choose file No file chos  | en (Notarized                                         | Copy)                                 |                            |             |             |                        |
|                                                                                                    |                                           | Item Name                 | Rating/de                                             | cription IS No.                       | Tests Types                |             |             |                        |
| List of items / materials to be registered for supply with rating / description. The relevant<br>IS Number shall be mentioned.*                              |                                           |                           | •                                                     |                                       | Choose file No file chosen | Add         |             |                        |
|                                                                                                    |                                           |                           |                                                       | Save Step-1                           |                            |             | ]           |                        |
|                                                                                                    |                                           |                           |                                                       | STAGE 2                               |                            |             |             |                        |
|                                                                                                    |                                           |                           |                                                       | STAGE 3                               |                            |             |             |                        |
|                                                                                                    |                                           |                           |                                                       | STAGE 4                               |                            |             |             |                        |
|                                                                                                    |                                           |                           |                                                       | STAGE 5                               |                            |             |             |                        |
|                                                                                                    |                                           |                           |                                                       | STAGE 6                               |                            |             |             |                        |
|                                                                                                    |                                           |                           |                                                       | < Final Submit >>)                    |                            |             |             |                        |
|                                                                                                    |                                           |                           |                                                       |                                       |                            |             |             |                        |

# Action

• Upon successful Final Submit status of Application changes to "Pending Payment";

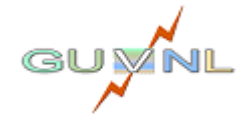

# 06: Payment pending

#### Navigation:

Navigation Path: Home  $\rightarrow$  Payment Pending $\rightarrow$ Pay It

# **Overview:**

• In this step, you need to do the payment.

# Procedure:

• By clicking on 'Payment pending it will display form.

| GUVNL                 | VENDOR REGISTRATION                                                                | S C                                                          |                                      | Welcome R7 |
|-----------------------|------------------------------------------------------------------------------------|--------------------------------------------------------------|--------------------------------------|------------|
| Home New Registration |                                                                                    |                                                              |                                      |            |
|                       | Temperarory Registration Number                                                    | 115                                                          | والمراجعة والمراجعة والتركي المستعية |            |
|                       | Payment Amount                                                                     | 1 I                                                          | NR                                   |            |
|                       | GST(18%)                                                                           | 0.18 I                                                       | NR                                   |            |
|                       | Total                                                                              | 1.18                                                         | NR                                   |            |
|                       |                                                                                    | Pay It >>                                                    |                                      |            |
|                       |                                                                                    |                                                              |                                      |            |
|                       |                                                                                    |                                                              |                                      |            |
|                       |                                                                                    |                                                              |                                      |            |
|                       |                                                                                    |                                                              |                                      |            |
|                       |                                                                                    |                                                              |                                      |            |
|                       |                                                                                    |                                                              |                                      |            |
|                       |                                                                                    |                                                              |                                      |            |
|                       |                                                                                    |                                                              |                                      |            |
|                       |                                                                                    |                                                              |                                      |            |
|                       |                                                                                    |                                                              |                                      |            |
|                       |                                                                                    |                                                              |                                      |            |
|                       |                                                                                    |                                                              |                                      |            |
|                       |                                                                                    |                                                              |                                      |            |
|                       |                                                                                    |                                                              |                                      |            |
|                       |                                                                                    |                                                              |                                      |            |
|                       |                                                                                    |                                                              |                                      |            |
|                       |                                                                                    |                                                              |                                      |            |
|                       |                                                                                    |                                                              |                                      |            |
|                       |                                                                                    |                                                              |                                      |            |
|                       |                                                                                    |                                                              |                                      |            |
|                       |                                                                                    |                                                              |                                      |            |
|                       |                                                                                    |                                                              |                                      |            |
|                       | Gujarat Urja Vikas Nigam Limited, Sardar Patel Vidyu<br>Vendor Registration System | ut Bhavan, Race Course, Vadodara<br>Powered By GUVNL IT Team | 390 007 Gujarat, India.              |            |
|                       |                                                                                    |                                                              |                                      |            |

- Upon successful Payment status of Application changes to "Document Receiving Pending".
- Upon successful receiving of online documents by Company, status of Application changes to "**Document Verification Pending**".
- Upon unsuccessful receiving of online documents by Company, status of Application changes to "**Document Missing**".

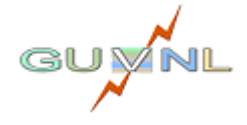

# 07: Document Missing

# Navigation:

Navigation Path: Home  $\rightarrow$  Document Missing

# **Overview:**

• In this step, you need to re-upload the missing document if any identified by company.

# **Procedure:**

By clicking on 'Missing Document it will display form. It shows the list of missing documents.

| GUUNL                 | VENDOR REGISTRATION                   |
|-----------------------|---------------------------------------|
| Home New Registration |                                       |
|                       | Application Numer : - 117             |
| Sr No                 | Document Name                         |
| 1                     | PAN - TAN No. (Attach certified copy) |
|                       | Upload Missing Documents>>            |
|                       |                                       |
|                       |                                       |
|                       |                                       |
|                       |                                       |
|                       |                                       |
|                       |                                       |
|                       |                                       |
|                       |                                       |
|                       |                                       |
|                       |                                       |

- Upon clicking on Upload Missing Document, you will be redirect to Application where you can upload the said document and resubmit the application. Now status of Application changes to "**Document Receiving Pending**".
- Upon successful receiving of online documents by Company, status of Application changes to "**Document Verification Pending**".
- Upon unsuccessful receiving of online documents by Company, status of Application changes to "**Document Missing**".

GU

|                                   |                  |              |                | SOP FOR V               | endor Regist             | ration System |
|-----------------------------------|------------------|--------------|----------------|-------------------------|--------------------------|---------------|
| New Registration                  | VENDOR           | REGISTRATIO  | 2N             | SX CO                   |                          |               |
| r App Number for Status           |                  |              | Application Li | st with status . Door   | mont Varification Daudi  |               |
| Status wise Applications Count    |                  |              | Application Li | st with status : - Docu | iment verification Pendi | ng            |
| Draft (4)                         | View             | Temp Reg. No | Reg. Type      | Reg. Company            | Firm Name                |               |
| Payment Pending (1)               | « Prev    Next » | 117          | New            | DOVCE                   | bocom                    |               |
| Document Receive Pending (0)      |                  |              |                |                         |                          |               |
| Document Missing (0)              |                  |              |                |                         |                          |               |
| Document Verification Pending (1) |                  |              |                |                         |                          |               |
| Query (0)                         |                  |              |                |                         |                          |               |
| Issue-Resolved (0)                |                  |              |                |                         |                          |               |
| Inspection Required (0)           |                  |              |                |                         |                          |               |
| Re-Inspection Charge Payment (0)  |                  |              |                |                         |                          |               |
| Re-Inspection Report (1)          |                  |              |                |                         |                          |               |
| Re-Increation Failed (0)          |                  |              |                |                         |                          |               |
| Re inspection railed (0)          |                  |              |                |                         |                          |               |
| In Approval (2)                   |                  |              |                |                         |                          |               |

- Upon successful Verification of online Application by Company, status of Application changes to "**Inspection required**".
- Upon unsuccessful Verification of online Application by Company, status of Application changes to "Query".

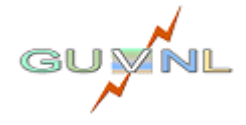

# 08: Query

# Navigation:

Navigation Path: Home  $\rightarrow$  Query

# Overview:

• In this step, you need to take necessary action to resolve the query raised by company during application and document verification if any.

# Procedure:

By clicking on 'Query $\rightarrow$ View reported Problem it will display below form. It shows the list of queries raised by the company.

| GU    | VENDOR REGISTRATION                                                               | × e                 | REGITATION              |                | Welcome RIL<br>Log Out |
|-------|-----------------------------------------------------------------------------------|---------------------|-------------------------|----------------|------------------------|
| Home  | New Registration                                                                  |                     |                         |                |                        |
|       | Application Num                                                                   | er : - 117          |                         |                |                        |
| Sr No | Mail Sent e-Mail ID                                                               | e-Mail Datetime     |                         | Message        |                        |
| Sr No | Comment                                                                           | Comment Date        | Registration<br>Allowed | Vendor Comment | Vendor<br>Comment Date |
| 1     | Issue please provide the details of qualified Managerial employee in your company | 2024-01-05 17:12:07 | Not Allowed             |                |                        |
|       | << Home                                                                           | Take Action >>      |                         |                |                        |

- Upon clicking on Take Action, you will be redirect to Application where you can upload the said document and modify the submitted information and resubmit the application. Now status of Application changes to "**Issue Resolved**".
- If all raised queries were resolve and is accepted by Company, then status of Application changes to "**Inspection required**" else "**Query**".

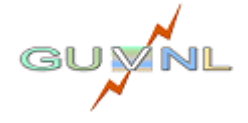

# **09: Inspection Required**

# Navigation:

Navigation Path: Home → Inspection Required

## **Overview:**

- On successful verification of application ,status of application changes to "Inspection required"
- If inspection is not yet planned you will get displayed following message.

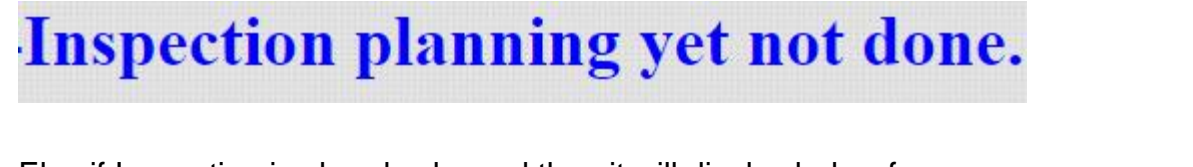

• Else if Inspection is already planned then it will display below form

|                                                                                                    | DOR REGISTRATION                               | S CO | REDITION | Welcome RIL<br>Log Out |
|----------------------------------------------------------------------------------------------------|------------------------------------------------|------|----------|------------------------|
| Home New Registration                                                                                                    |                                                |      |          |                        |
| Event<br>Employee Number of Employee who is going to perform inspection<br>Employee Name of Employee who is going to perform inspection<br>Inspection Planning Date<br>Actual Inspection Date<br>Upload Inspection Report<br>Inspection Outcome Result<br>if Result is 'Fail' then observation thereof | Inspection a 899 AVN 2024-01-05 yet to inspect |      |          |                        |

- If Inspection get **Pass** then status of application changes to "In Approval"
- If Inspection get Failed then you have to pay Re-Inspection Charge

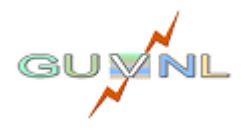

# **10: Re-Inspection Charge Payment**

# Navigation:

Navigation Path: Home  $\rightarrow$  Re-Inspection charge payment

# **Overview:**

• In this step, you can view the Inspection report and do the payment for the re-inspection.

# **Procedure:**

On clicking on 're-Inspection charge payment  $\rightarrow$  Report It will display inspection report.

On clicking on 're-Inspection charge payment  $\rightarrow$  Pay Charge. It shows the charges required to pay for re-Inspection.

| GUVINL                            | VENDOR REGISTRATIO |               | X                  |                      | REGISINATION | Welcome RIL<br>Log Out |
|-----------------------------------|--------------------|---------------|--------------------|----------------------|--------------|------------------------|
| Home New Registration             |                    |               |                    |                      |              |                        |
| Enter App Number for Status 60    |                    | Application 1 | List with status : | : - Re-Inspection Cl | ıarge        |                        |
| Draft (4)                         |                    | Temp Reg. No  | Reg. Type          | Reg. Company         | Firm Name    | Status                 |
| Payment Pending (1)               | Pay Charge Report  | 117           | New                | DGVCL                | DGCOMP       | RE-INSPECTION CHARGE   |
| Document Receive Pending (0)      |                    |               |                    |                      |              |                        |
| Document Missing (0)              |                    |               |                    |                      |              |                        |
| Document Verification Pending (0) |                    |               |                    |                      |              |                        |
| Query (0)                         |                    |               |                    |                      |              |                        |
| Issue-Resolved (0)                |                    |               |                    |                      |              |                        |
| Inspection Required (0)           |                    |               |                    |                      |              |                        |
| Re-Inspection Charge Payment (1)  |                    |               |                    |                      |              |                        |
| Re-Inspection Report (1)          |                    |               |                    |                      |              |                        |
| Re-Inspection Failed (0)          |                    |               |                    |                      |              |                        |
| In Approval (2)                   |                    |               |                    |                      |              |                        |
| Registered (4)                    |                    |               |                    |                      |              |                        |

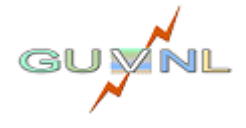

| are being re-directed to a third party site. Ple<br>ayments by you to GUVNL may be made th<br>met Service Providers''). The Payment Gatew.<br>kind, express or implied, as to the operation  | Di<br>ease acknowledge the disclaimer<br>rough an electronic and automat                                                                                                    | ISCLAIMER                                                                                                    |                                                                                                    |
|----------------------------------------------------------------------------------------------------|----------------------------------------------------------------------------------------------------|----------------------------------------------------------------------------------------------------|----------------------------------------------------------------------------------------------------|
| are being re-directed to a third party site. Plu<br>payments by you to GUVNL may be made thi<br>met Service Providers"). The Payment Gatew.<br>kind, express or implied, as to the operation | ease acknowledge the disclaimer                                                                                                    | r before proceeding further.                                                                                            |                                                                                                    |
| ayments by you to GUVNL may be made th<br>met Service Providers"). The Payment Gatew<br>kind, express or implied, as to the operation                                                        | rough an electronic and automat                                                                                                    |                                                                                                    |                                                                                                    |
|                                                                                                    | ay service is provided to you in c<br>of the Payment Gateway. You ex                                                                                                    | ted collection and remittance servic<br>order to facilitate access to view and<br>pressly agree that your use of this c | e (the "Payment Gateway") hosted through BillDesk (the<br>pay your bills online. GUVNL makes no representation o<br>online payment service is entirely at your own risk. |
|                                                                                                    | (                                                                                                    | Continue                                                                                                    |                                                                                                    |
|                                                                                                    |                                                                                                    |                                                                                                    |                                                                                                    |
|                                                                                                    |                                                                                                    |                                                                                                    |                                                                                                    |
|                                                                                                    |                                                                                                    |                                                                                                    |                                                                                                    |
| nt Acknowledgement                                                                                                    |                                                                                                    |                                                                                                    |                                                                                                    |
|                                                                                                    | E CERTIFICATION CERTIFICATION CERTIFICATICATICATICATICATICATICATICATICATICAT | Back to Payment                                                                                                    |                                                                                                    |
|                                                                                                    |                                                                                                    | ack to raymone                                                                                                    |                                                                                                    |
|                                                                                                    |                                                                                                    |                                                                                                    |                                                                                                    |
|                                                                                                    |                                                                                                    |                                                                                                    |                                                                                                    |
| Payment Acknowlegment                                                                                                    |                                                                                                    |                                                                                                    | Payment Mode: Online                                                                                                    |
| Reciept No.                                                                                                    | VRS0000034                                                                                                    | Transaction Ref No.                                                                                                    | ZIC51658075195                                                                                                    |
|                                                                                                    | 2024-01-06 10:57:32                                                                                                    | Transaction Status                                                                                                    | Success                                                                                                    |
| Transaction Date                                                                                                    |                                                                                                    |                                                                                                    |                                                                                                    |
| Transaction Date<br>AppNo/Temp Reg.No                                                                                                    | Fi                                                                                                    | rm Name                                                                                                    | Transcation Amount(Rs.)                                                                                                    |
| Transaction Date<br>AppNo/Temp Reg.No<br>VRS117/117                                                                                                    | Fi                                                                                                    | rm Name<br>DGCOMP                                                                                                    | Transcation Amount(Rs.)                                                                                                    |

# Action

- If Payment Successful then status of application changes to "Re-Inspection"
- If re-Inspection get **Failed** then you application get disposed.

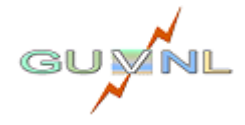

Page 19 | 23

# 11: Re-Inspection

# Navigation:

Navigation Path: Home  $\rightarrow$  Re-Inspection Report

# **Overview:**

• Here you can able to view the application which is in re-Inspection status. If your re-Inspection get **Failed** then you application get disposed else it was send to competent authority for Approval.

| GUVINL                            | VENDOR REGISTRAT     |              | K C               |                       | HEOSTRATION | Welcome RIL<br>Log Out |
|-----------------------------------|----------------------|--------------|-------------------|-----------------------|-------------|------------------------|
| Home New Registration             |                      |              |                   |                       |             |                        |
| Enter App Number for Status (6)   |                      | Applicatio   | n List with statu | s : - Re-Inspection I | Report      |                        |
| Draft (4)                         |                      | Temp Reg. No | Reg. Type         | Reg. Company          | Firm Name   | Status                 |
| Payment Pending (1)               | Re-Inspection Report | 117          | New               | DGVCL                 | DGCOMP      | RE-INSPECTION REPORT   |
| Document Receive Pending (0)      | Re-Inspection Report | 108          | New               | GSECL                 | RCOM        | RE-INSPECTION REPORT   |
| Document Missing (0)              | writer [] rear #     |              |                   |                       |             |                        |
| Document Verification Pending (0) |                      |              |                   |                       |             |                        |
| Query (0)                         |                      |              |                   |                       |             |                        |
| Issue-Resolved (0)                |                      |              |                   |                       |             |                        |
| Inspection Required (0)           |                      |              |                   |                       |             |                        |
| Re-Inspection Charge Payment (0)  |                      |              |                   |                       |             |                        |
| Re-Inspection Report (2)          |                      |              |                   |                       |             |                        |
| Re-Inspection Failed (0)          |                      |              |                   |                       |             |                        |
| In Approval (2)                   |                      |              |                   |                       |             |                        |
| Registered (4)                    |                      |              |                   |                       |             |                        |

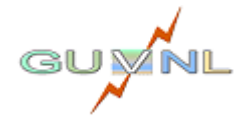

# 12: In Approval

# Navigation:

Navigation Path: Home →In Approval

# **Overview:**

• Here you can able to view the application which is in Approval status. Once approved registration will generate.

| GUVINL                            | VENDOR R                                     | EGISTRATION  | SK .      |              | REGINATOR      | Welcome RIL<br>Log Out |  |  |
|-----------------------------------|----------------------------------------------|--------------|-----------|--------------|----------------|------------------------|--|--|
| Home New Registration             |                                              |              |           |              |                |                        |  |  |
| Enter App Number for Status       | Application List with status : - In Approval |              |           |              |                |                        |  |  |
| Draft (4)                         |                                              | Temp Reg. No | Reg. Type | Reg. Company | Firm Name      | Status                 |  |  |
| Payment Pending (1)               | View                                         | 131          | New       | PGVCL        | GUVNL Test 131 | IN APPROVAL            |  |  |
| Document Receive Pending (0)      | View                                         | 111          | New       | PGVCL        | TEST           | IN APPROVAL            |  |  |
| Document Missing (0)              | « PTEV    NEXI »                             |              |           |              |                |                        |  |  |
| Document Verification Pending (0) |                                              |              |           |              |                |                        |  |  |
| Query (0)                         |                                              |              |           |              |                |                        |  |  |
| Issue-Resolved (0)                |                                              |              |           |              |                |                        |  |  |
| Inspection Required (0)           |                                              |              |           |              |                |                        |  |  |
| Re-Inspection Charge Payment (0)  |                                              |              |           |              |                |                        |  |  |
| Re-Inspection Report (2)          |                                              |              |           |              |                |                        |  |  |
| Re-Inspection Failed (0)          |                                              |              |           |              |                |                        |  |  |
| In Approval (2)                   |                                              |              |           |              |                |                        |  |  |
| Registered (4)                    |                                              |              |           |              |                |                        |  |  |

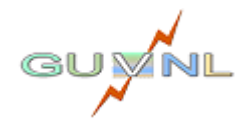

# 13: Registered

# Navigation:

Navigation Path: Home  $\rightarrow$  Registered

# **Overview:**

- Here you can able to view your registered applications.
- Home  $\rightarrow$  Registered  $\rightarrow$  View Approval Here you can view and download your approval letter.
- Home  $\rightarrow$  Registered  $\rightarrow$  View Here you can view and download your application.

| GUVINL                            | VENDOR REGISTRATION | 5                | 0                  | REGULATION   | 9              | Welcome RIL<br>Log Out |
|-----------------------------------|---------------------|------------------|--------------------|--------------|----------------|------------------------|
| Home New Registration             |                     |                  |                    |              |                |                        |
| Enter App Number for Status Co    |                     | Application Li   | st with status : - | Registered   |                |                        |
| Draft (4)                         |                     | Reg. No          | Reg. Type          | Reg. Company | Firm Name      | Status                 |
| Payment Pending (1)               | View Approval View  | DGVCL/202312/112 | New                | DGVCL        | Marshal        | REGISTERED             |
| Document Receive Pending (0)      | View Approval View  | PGVCL/202310/110 | New                | PGVCL        | Reliance Power | REGISTERED             |
| Document Missing (0)              | View Approval View  | PGVCL/202310/109 | New                | PGVCL        | RCOM           | REGISTERED             |
| Document Verification Pending (0) | View Approval View  | PGVCL/202309/89  | New                | PGVCL        | DCW            | REGISTERED             |
| Query (0)                         | « Prev    Next »    |                  |                    |              |                |                        |
| Issue-Resolved (0)                |                     |                  |                    |              |                |                        |
| Inspection Required (0)           |                     |                  |                    |              |                |                        |
| Re-Inspection Charge Payment (0)  |                     |                  |                    |              |                |                        |
| Re-Inspection Report (2)          |                     |                  |                    |              |                |                        |
| Re-Inspection Failed (0)          |                     |                  |                    |              |                |                        |
| In Approval (2)                   |                     |                  |                    |              |                |                        |
| Registered (4)                    |                     |                  |                    |              |                |                        |

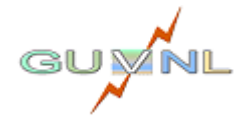

----- END -----

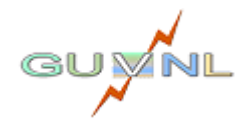

Page 23 | 23